Webの受付時間 午前 9:40~12:00 午後 15:10~17:00

注:Web受付は皮膚科のみです。眼科受診の方は、直接ご来院ください。

STEP.1

下のリンクから専用のページに移動

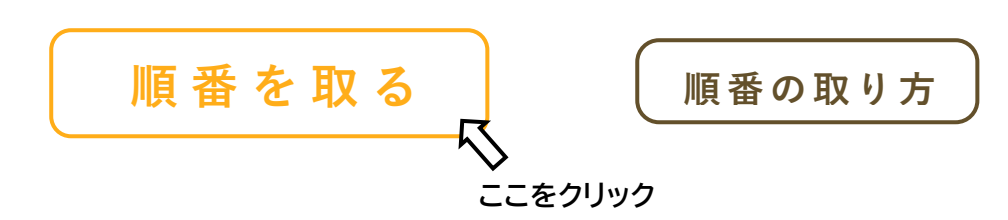

STEP.2

リクルート社の AirWait のページに移動しますので、待ち状況を確認の上、順番を取ってください

| 順番待ち受付                       | Language                 |
|------------------------------|--------------------------|
|                              |                          |
| ただ今のお待                       | 寺ち状況                     |
| 2                            | 組                        |
| 直接お店に行かなくても、<br>ます。順番が近づくとお呼 | 順番待ちの受付ができ<br>出メールが届きます。 |
| 順番待ち受                        | 付をする                     |
| 店舗名                          |                          |
| この高行社ニビフけんにウァイ               | らに トロ 提供 さわ プロ・キ         |

STEP.3

## メールアドレスもしくはリクルート ID で受付

|     | ]                                            |
|-----|----------------------------------------------|
| *×- | ール受信制限されている方は、airwait.jpからの<br>ル受信を許可してください。 |
|     | 利用規約   プライバシーポリシー<br>上記に同意して                 |
|     | メールアドレスで受付する<br>受付用URLが受信されます                |
|     |                                              |

# STEP.4 メールアドレスを入力して仮受付

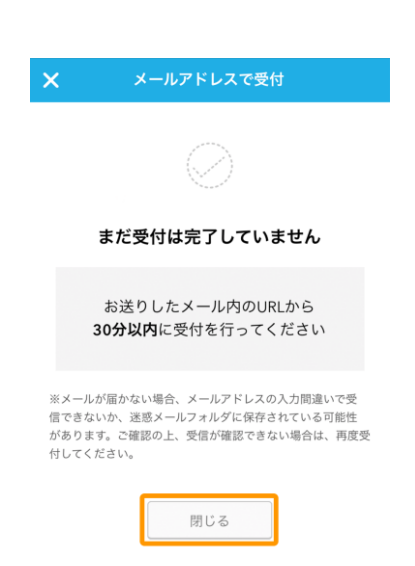

メールアドレスで仮受付が行われます。入力されたメールアドレスにメールが届きますので本受付を行ってくだ さい。

STEP.5

届いたメールの URL をクリックして本受付に

先ほど入力していただいたメールアドレスにメールが届きますので、本受付を行ってください。

本受付では、診察券の ID を入力する場所があります。当院の診察券をお持ちの方は ID を入力していただく ことで、あらかじめ受診される方の情報を得ることができますので、差し支えなければ、入力してください。

# 窓口での順番の取り方

窓口の受付時間 午前 9:20~12:30 午後 14:50~17:30

STEP.1

直接受付にてお声がけください。

STEP.2

受付にて QR コードの番号札を発券

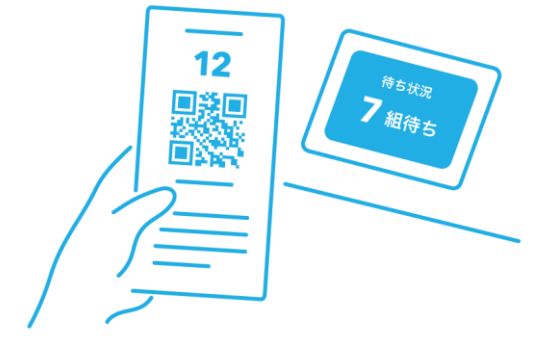

QRコードの印字された番号札を発券します。待ち時間が長い場合は、待合室以外で時間を過ごしていただいてもかまいません。

#### STEP.3

#### 順番の確認

発券された QR コードをスマートフォンで読みますと現在の順番がわかります。

STEP.4

### メールの登録

メールを登録していただきますと、6番前にメールでお知らせをいたします。

#### STEP.5

#### 順番がきたら

順番がくる少し前には、院内でお待ちください。順番が来て来院されていない場合は、キャンセルとなります。